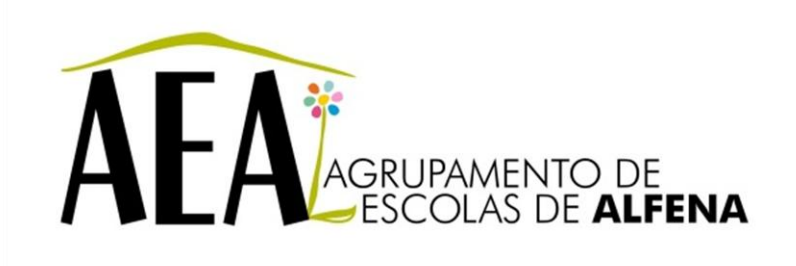

Manual e Instruções para a resolução de problemas comuns nos equipamentos

## Configuração *Wireless* – Windows 7 / Vista

## PTE 2012/2013

Pag. 1

## Configuração Wireless - Windows 7 / Vista

Na barra de notificação clicar com o botão direito do rato no ícone de rede:

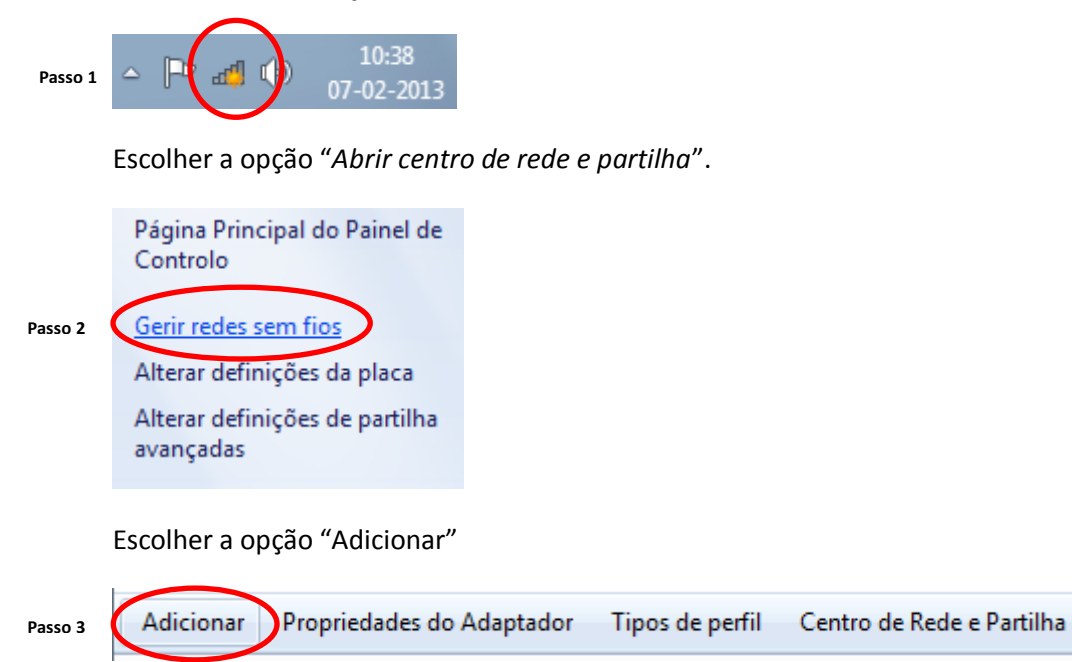

Abrir-se-á a caixa de diálogo "Ligar manualmente a uma rede sem fios"

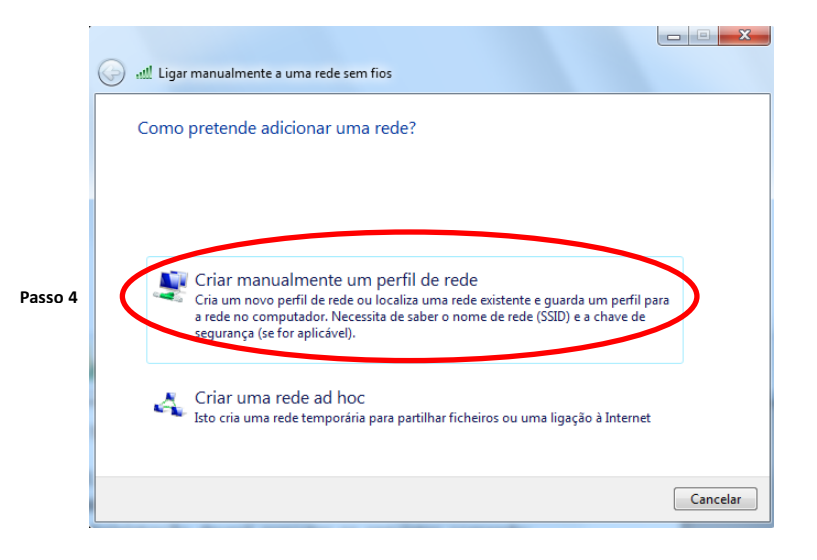

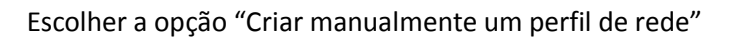

|         |                                                                                      | ×                  |
|---------|--------------------------------------------------------------------------------------|--------------------|
|         | 🚱 📶 Ligar manualmente a uma rede sem fios                                            |                    |
|         | Introduzir informações para a rede sem fios que pretende adicionar                   |                    |
|         |                                                                                      | Preencher os dados |
|         | Nome de rede: minedu                                                                 | de acordo com a    |
| Passo 5 | Tipo de segurança: WPA-Enterprise                                                    | figura.            |
|         | Tipo de encriptação: TKIP                                                            |                    |
|         | Chave de segurança:                                                                  |                    |
|         | 🕼 Initiar automaticamente esta ligação                                               |                    |
|         | Ligar mesmo que a rede não esteja a difundir                                         |                    |
|         | Aviso: Se seleccionar esta opção, a privacidade do computador poderá ficar em risco. |                    |
|         |                                                                                      |                    |
|         |                                                                                      |                    |
|         | Seguinte Car                                                                         | ncelar             |

|         | ن الله Ligar manualmente a uma rede sem fios                                                                                             |        |
|---------|----------------------------------------------------------------------------------------------------|--------|
|         | minedu adicionado com êxito                                                                                                    |        |
| Passo 6 | <ul> <li>Alterar definições de ligação<br/>Abrir as propriedades da ligação de modo a que eu possa alterar as<br/>definições.</li> </ul> |        |
|         |                                                                                                    |        |
|         |                                                                                                    | Fechar |

As definições de rede devem ser configuradas da seguinte forma:

Escolher as opções para o separador Ligação e Segurança.

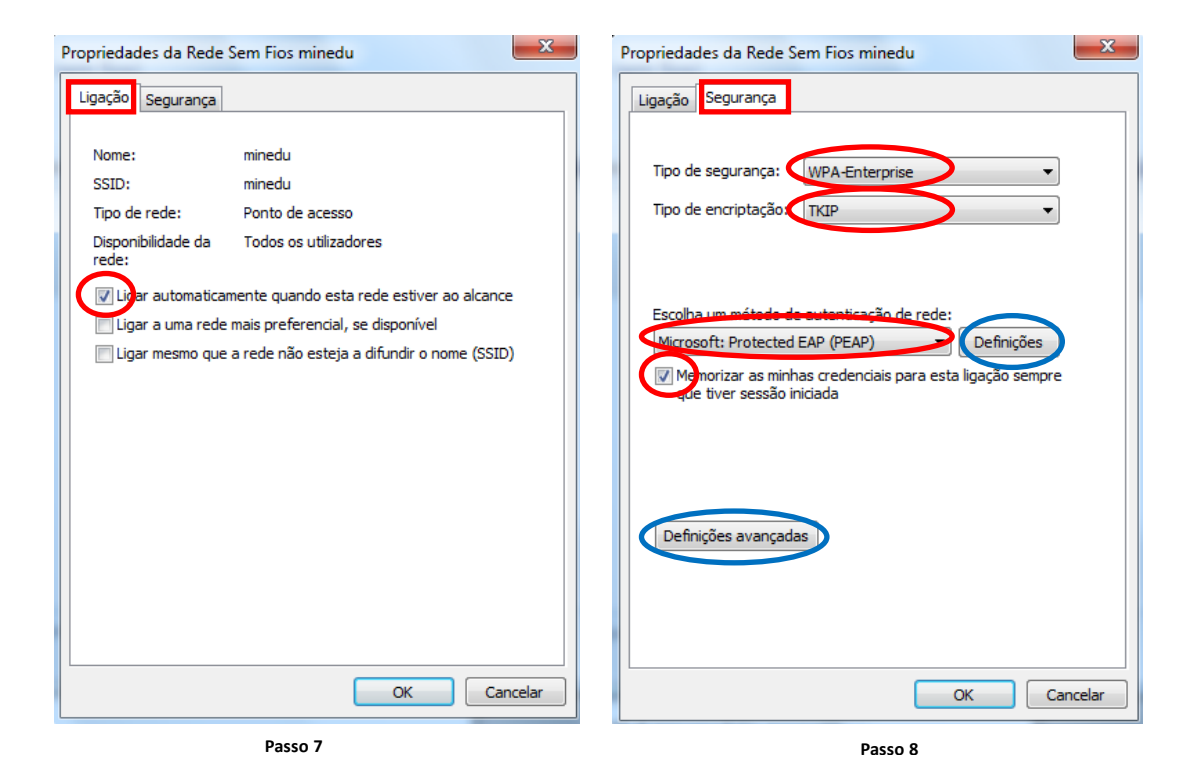

## Clicar no botão "Definições"

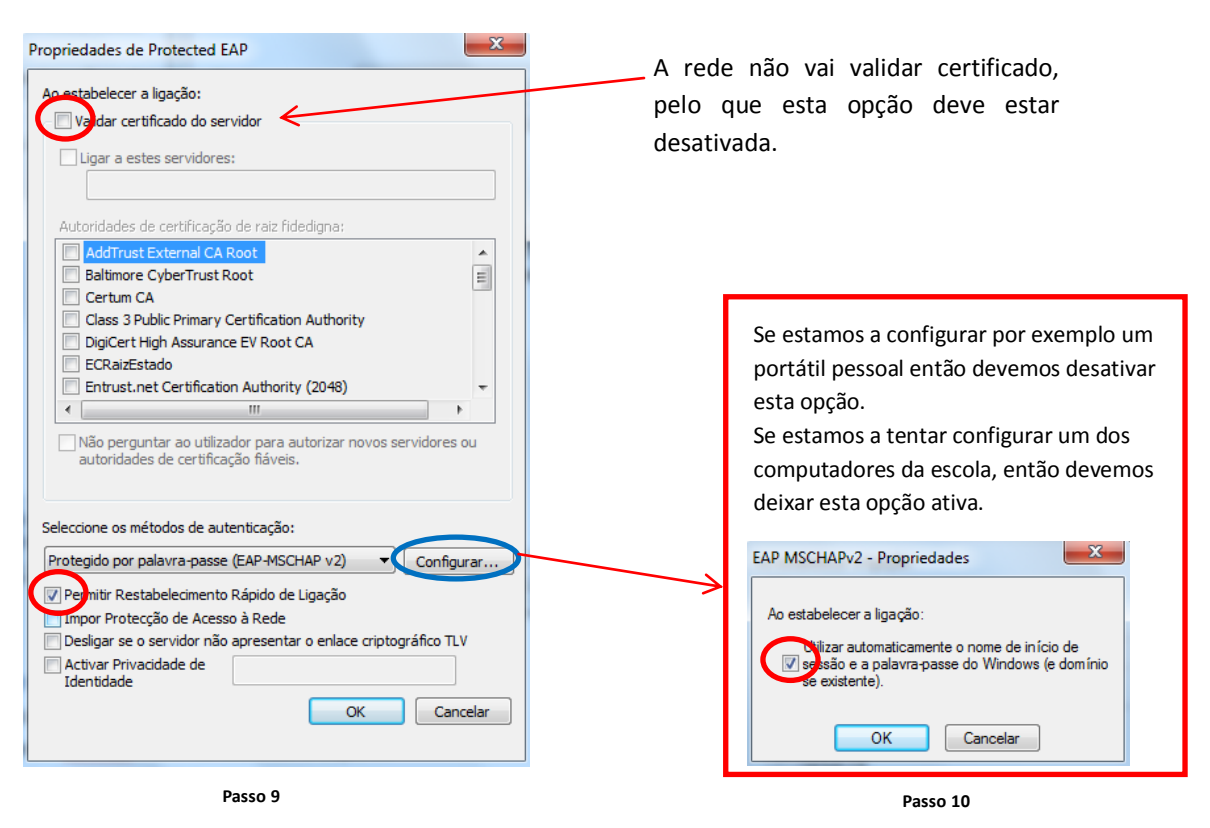

No botão "Definições avançadas" as configurações são as seguintes:

| Propriedades da Rede Sem Fios minedu                                                                                                    | Definições avançadas                                                                                                    |
|----------------------------------------------------------------------------------------------------|----------------------------------------------------------------------------------------------------|
| Ligação Segurança                                                                                                    | Definições 802. 1X                                                                                                    |
| Tipo de segurança: WPA-Enterprise 🔹                                                                                                    | Ebecificar modo de autenticação:     Autenticação de utilizador ou cor      Guardar credenciais     Eliminar credenciais para todos os utilizadores |
| Escolha um método de autenticação de rede:<br>Microsoft: Protected EAP (PEAP) ▼ Definições<br>✓ Memorizar as minhas credenciais para esta ligação sempre<br>que tiver sessão iniciada<br>Definições avançadas |                                                                                                    |
| OK Cancelar<br>Passo 11                                                                                                    | OK Cancelar                                                                                                    |

Se no passo 10 foi deixada desactivada a opção de usar as credenciais de login no Windows então surgirá um balão que irá pedir as credenciais:

| EAP MSCHAPv2 - Propriedades                                                                                      |                                                                                                    |
|----------------------------------------------------------------------------------------------------|----------------------------------------------------------------------------------------------------|
| Ao estabelecer a ligação:                                                                                        |                                                                                                    |
| Utilizar automaticamente o nome de início de<br>sessão e a palavra-passe do Windows (e domínio<br>se existente). |                                                                                                    |
| OK Cancelar                                                                                                    | São necessárias informações adicionais para ligar minedu. • ×<br>Clique para fornecer informações adicionais. |

Se clicarmos nesse balão são solicitadas as credenciais. Aqui devemos introduzir um dos utilizadores existentes no domínio, como por exemplo "Professor" ou "Aluno".

| Segurança do Wir                | ndows                                | ×           |
|---------------------------------|--------------------------------------|-------------|
| Autenticaçã<br>Introduzir as cr | o de Rede<br>edenciais de utilizador |             |
|                                 | professor                            |             |
|                                 |                                      | OK Cancelar |

A partir deste momento, o computador deve ter acesso à Internet.